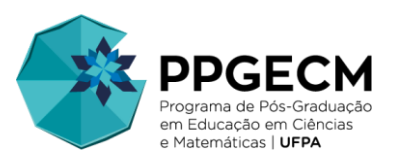

## Orientações para a matrícula de discentes via SIGAA

**Passo 1:** O discente deve acessar o SIGAA (<u>https://sigaa.ufpa.br</u>) e preencher os seus dados de acesso (usuário e senha):

| UFPA - SIGAA - Sistema Integra                                                              | ndo de Gestão de Atividades Acadêmicas                                                                                                    |                                                                                                    |                                                                                             |
|---------------------------------------------------------------------------------------------|----------------------------------------------------------------------------------------------------|----------------------------------------------------------------------------------------------------|---------------------------------------------------------------------------------------------|
|                                                                                             |                                                                                                    |                                                                                                    |                                                                                             |
|                                                                                             |                                                                                                    |                                                                                                    |                                                                                             |
| O sistema diferencia                                                                        | ATEN<br>a letras maiúsculas de minúsculas APENAS r<br>no car                                                                                              | IÇÃO!<br>na senha, portanto ela deve ser digitada da<br>dastro.                                                                                | mesma maneira que                                                                           |
| SIGAA<br>(Acadêmico)                                                                        | SIPAC<br>(Administrativo)                                                                                                    | SIGRH<br>(Recursos Humanos)                                                                                                    | SIGED<br>(Gestão Eletrônica de Documentos)                                                  |
| SIGEleicão<br>(Controle de Processos Eleitorais)                                            | (Gestão de Eventos)                                                                                                    | SIGAdmin<br>(Administração e Comunicação)                                                                                                    |                                                                                             |
|                                                                                             | Perdeu o e-mail de confirmação de cad<br>Esqueceu o login? Clique<br>Esqueceu a senha? Clique<br>Entrar no Sistema<br>Usuário: discenteppo<br>Senha:      | lastro? Clique aqui para recuperá-lo.<br>a qui para recuperá-lo.<br>e aqui para recuperá-la.<br>e aqui para recuperá-la.                       |                                                                                             |
| Professor ou<br>caso ainda não possu<br>clique no 1<br>Cadas<br>Este sisten<br>E Para visua | i Funcionário,<br>la cadastro no SIGAA,<br>link abaixo,<br>stre-se<br>na é melhor visualizado utilizando o Mo<br>lizar documentos é necessário utilizar c | الله<br>caso ainda não possu<br>clique no ا<br>Cadas<br>zilla Firefox, para baixá-lo e instalá-lo,<br>o Adobe Reader, para baixá-lo e instalá- | ino,<br>ia cadastro no SIGAA,<br>ink abaixo.<br>Stre-se<br>clique aqui.<br>Io, clique aqui. |
| SIGAA   Centro de Tecnologia da Informação e                                                | e Comunicação (CTIC) - (91) 3201-7288/7808/7                                                                                                    | 802/7391/7800/2061   Copyright © 2006-2022                                                                                                    | - UFPA - jatoba.ufpa.br.jatoba1 - v3.14.25.167                                              |

**Passo 2:** Após o login, o discente deve ir ao menu **Ensino > Matrícula On-Line > Realizar Matrícula**.

| UFPA - SIGAA - Sistema Integrado de                                                                                                    | Gestão de Atividades Acadêmicas                                                                                      |                   |           | ,                                                                          | A+ A-   Tempo de                                                                          | Sessão: 01:26 SAIR                     |
|----------------------------------------------------------------------------------------------------|----------------------------------------------------------------------------------------------------|-------------------|-----------|----------------------------------------------------------------------------|-------------------------------------------------------------------------------------------|----------------------------------------|
| DISCENTE Alterar vinculo                                                                                                    | Semestre a                                                                                                    | atual: 2022.1     | 🎯 Módulo  | s 🖞                                                                        | 🕽 Caixa Postal                                                                            | 🍗 Abrir Chamado                        |
| POS-GRADUACAO EM EDUCACAO EM CIENCIAS E MAT                                                                                                    | EMATICAS (11.37.04)                                                                                                  | -                 | 🔩 Menu D  | iscente 🏾 🌹                                                                | Alterar senha                                                                             | 🧿 Ajuda                                |
| 😝 Ensino 🍦 Pesquisa 🔓 Bolsas 🐞 Ambien                                                                                                    | tes Virtuais 🛛 🖓 Outros                                                                                              |                   |           |                                                                            |                                                                                           |                                        |
| Consultar Minhas Notas Imitir Atestado de Matrícula Emitir Nistórico Emitir Declaração de Vínculo Matrícula On-Line Trancamento de Componente Curricular Trancamento de Programa Calendário Acadêmico Consultas Gerais Comunidades Virtuais que Participa Atuat | Realizar Matricula<br>Ver Comprovante de Matricula<br>Ver Orientações de Matricula<br>Ver Resultado do Processamento | Ver turmas ar     | nteriores | At<br>M<br>DISCENTE                                                        | Mensager<br>ualizar Foto e Per<br>eus Dados Pessoa<br>Pérum<br>CURSO<br>Fórum             | as Esterno<br>rideicos<br>APES         |
| Não há atividades cadastrad                                                                                                    | as para os próximos 15 dias ou decorridos                                                                            | 7 dias.           |           |                                                                            |                                                                                           |                                        |
| Forum de Cursos<br>Caro Aluno, este fórum é destinado para dis<br>a coordenação tem acesso a ele.                                                                                                    | scussões relacionadas ao seu curso. Todos o                                                                          | os alunos do curs | 50 e      | Matrícula:<br>Curso:<br>Nível:                                             | Dados Institut<br>202212980000<br>DOUTORADO EM I<br>CIENCIAS E MATE<br>Belém<br>DOUTORADO | EDUCACAO EM<br>MATICAS/PPGECM -        |
| Cadastrar novo tópico para este<br>Ner                                                                                                    | fórum Visualizar todos os tópicos par<br>nhum item foi encontrado                                                    | ra este fórum     |           | Status:<br>E-Mail:<br>Entrada:                                             | ATIVO<br>discente@ufpa.br<br>2020.1                                                       |                                        |
|                                                                                                    |                                                                                                    |                   |           | Orientador:<br>Área:<br>Linha de<br>Pesquisa:<br>Mês Atual:<br>CR cursados | ORIENTADOR<br>EDUCAÇÃO MATEI<br>Não Informada pe<br>25<br>: 32<br><i>Índices Acadên</i>   | MATICA<br>lo Programa<br>nicos<br>10.0 |

**Passo 3:** O SIGAA pode solicitar que o discente atualize os dados. Caso isso ocorra, o discente deve conferir os dados já cadastrados e atualizar aqueles que, porventura, tenham alterado (como endereço, telefone etc.). Após a conferência/atualização, o discente deve inserir sua senha de acesso ao SIGAA e clicar em **Confirmar**.

| UFPA - SIGAA - Sistema Integr                                                                                              | rado de Gestão de Atividades Acad                                                                                | lêmicas                                                                                                  |                                                                        | A+ A-   Tempo de                              | Sessão: 01:30 SAIR              |
|----------------------------------------------------------------------------------------------------|----------------------------------------------------------------------------------------------------|----------------------------------------------------------------------------------------------------|------------------------------------------------------------------------|-----------------------------------------------|---------------------------------|
| DISCENTE Alterar vínculo                                                                                                   |                                                                                                    | Semestre atual: 2022.1                                                                                   | 🎯 Módulos                                                              | 🝏 Caixa Postal                                | 🍗 Abrir Chamado                 |
| POS-GRADUACAO EM EDUCACAO EM CIENCIA                                                                                       | AS E MATEMATICAS (11.37.04)                                                                                      |                                                                                                    | 📲 Menu Discente                                                        | 🔗 Alterar senha                               | 🥥 Ajuda                         |
| • ATENÇÃO: antes de reali                                                                                                  | izar a matrícula é necessário atua                                                                               | lizar seus dados pessoais.                                                                               |                                                                        |                                               | (x) fechar mensagens            |
| PORTAL DO DISCENTE > ATUAL                                                                                                 | izar Dados Pessoais de Dis                                                                                       | CENTE                                                                                                    |                                                                        |                                               |                                 |
| Caro Discente,<br>No caso de algum dos dados pee<br>É importante que o seu nome e<br>naturalidade e documentos, principaln | ssoais bloqueados para edição estiver<br>esteja grafado corretamente e sem al<br>ente CPF e RG. Tais informações | r incorreto, será necessário proc<br>breviações, assim como o nome<br><b>constarão no seu diploma de</b> | curar a coordenação d<br>e do seu pai e de sua<br>e <b>graduação</b> . | lo seu curso para cor<br>mãe. Verifique tambi | rrigí-los.<br>ém a corretude na |
| Confirmação de Senha                                                                                                    |                                                                                                    |                                                                                                    |                                                                        |                                               |                                 |
|                                                                                                    | Confirme Sua Senha<br>Senha: *                                                                                   |                                                                                                    |                                                                        |                                               |                                 |
|                                                                                                    | Cor                                                                                                    | nfirmar Cancelar                                                                                         |                                                                        |                                               |                                 |
|                                                                                                    | * Campos d                                                                                                    | le preenchimento obrigatório.                                                                            |                                                                        |                                               |                                 |

*Observação: caso não seja solicitada a atualização dos dados cadastrais, o discente pode desconsiderar os passos 3 e 4 e consultar diretamente o passo 5 deste documento.* 

**Passo 4:** Após atualizar os dados, o discente será redirecionado à tela inicial do SIGAA, sendo necessário acessa novamente o menu **Ensino > Matrícula On-Line > Realizar Matrícula**.

| 5                                                 |                                        |                  |               |                      |                   |
|---------------------------------------------------|----------------------------------------|------------------|---------------|----------------------|-------------------|
| ISCENTE Alterar vínculo                           | Semestre                               | atual: 2022.1 🦉  | Módulos       | 動 Caixa Postal       | 🍗 Abrir Chamad    |
| DS-GRADUACAO EM EDUCACAO EM CIENCIAS E M          | ATEMATICAS (11.37.04)                  | -                | Menu Discente | 🔗 Alterar senha      | 🥥 Ajuda           |
| <ul> <li>Atualização dos dados do dise</li> </ul> | ente realizada com sucesso!            |                  |               |                      | (x) fechar mensag |
| 📦 Ensino 🍦 Pesquisa 🛛 🔓 Bolsas 🚳 Ambi             | entes Virtuais 🛛 🖓 Outros              |                  |               |                      |                   |
| Consultar Minhas Notas                            |                                        |                  |               |                      |                   |
| Emitir Atestado de Matrícula                      |                                        |                  |               | Mensage              | ns 🗾              |
| Emitir Histórico                                  |                                        |                  |               | Atualizar Foto e Per | fil               |
| Emitir Declaração de Vínculo                      |                                        |                  |               |                      |                   |
| Matrícula On-Line                                 | <ul> <li>Realizar Matrícula</li> </ul> |                  |               | Meus Dados Pessoa    | ais               |
| Trancamento de Componente Curricular              | •                                      |                  |               |                      |                   |
| Trancamento de Programa                           | Ver Comprovante de Matricula           |                  |               |                      |                   |
|                                                   | Ver Orientações de Matrícula           |                  | DISCE         | NTE                  |                   |
| Calendario Academico                              | Ver Resultado do Processamento         |                  |               |                      |                   |
| Consultas Gerais                                  | •                                      | Ver turmas anter | iores         | (2) Fórum Ac         | esso Externo      |

Passo 5: Após ser redirecionado para tela a seguir, o discente deve clicar no botão Disciplinas.

| UFPA - SIGAA - Sistem        | na Integrado de Gestão de Atividades Acadê        | micas                    |                             | A+ A- Tempo d       | e Sessão: 01:30 SAIR |
|------------------------------|---------------------------------------------------|--------------------------|-----------------------------|---------------------|----------------------|
| DISCENTE Alterar vinculo     |                                                   | Semestre atual: 2022     | .1 🥥 Módulos                | 🍏 Caixa Postal      | 🍗 Abrir Chamado      |
| POS-GRADUACAO EM EDUCACAO E  | M CIENCIAS E MATEMATICAS (11.37.04)               |                          | 📲 Menu Discente             | 👮 Alterar senha     | 😡 Ajuda              |
| 🛯 📦 Ensino 💊 Pesquisa 🚨 Bo   | olsas 🛭 🐞 Ambientes Virtuais 🛛 🎡 Outros           |                          |                             |                     |                      |
| PORTAL DO DISCENTE >         | MATRÍCULA STRICTO SENSU > TELA IN                 | ICIAL                    |                             |                     |                      |
|                              |                                                   |                          |                             |                     |                      |
| Caro(a) Aluno(a),            |                                                   |                          |                             |                     |                      |
| Durante e período do m       | astrícula a sistema parmitirá que vecê efetue su  | a colicitação do matrícu | la em componentes currier   | lares               |                      |
| Vale lembrar que a efet      | tivação das solicitações de matrícula estão sujei | tas a aprovação do seu   | orientador ou da coordena   | ção do seu Programa | de Pós-              |
| graduação. Portanto, você só | estará efetivamente matriculado após a análise    | realizada por eles.      |                             | ,                   |                      |
| Para iniciar ou continua     | ar uma solicitação, clique em uma das opções at   | baixo.                   |                             |                     |                      |
|                              | Ορςõ                                              | es de Matrícula          |                             |                     |                      |
|                              |                                                   |                          |                             | 4                   | 1                    |
|                              | Exames de Proficiência                            |                          | SCIPLINAS                   |                     |                      |
| -                            | (nennuma solicitação cadastrada)                  | - 32                     | creditos integralizados     |                     | J                    |
|                              | ATIVIDADES COMPLEMENTARES                         | - o                      | JALIFICAÇÃO                 |                     |                      |
| <b>u</b>                     |                                                   | 📈 (n                     | enhuma solicitação cadastra | ada)                |                      |
|                              |                                                   |                          |                             |                     |                      |
| 88                           | Em outros programas                               | D                        | FESA                        |                     |                      |
|                              |                                                   | ~%∿ (n                   | iatricula nao permitida)    |                     |                      |

Importante: o discente não deve solicitar matrícula por meio do botão Atividades Complementares.

**Passo 6:** Após clicar no botão **Disciplina**, será exibida uma lista de atividades disponíveis para matrícula (disciplinas obrigatórias e optativas, grupos de pesquisa e seminários de pesquisa). O discente deve escolher, nas caixas de seleção, quais serão realizadas no semestre (as atividades elegidas serão assinaladas em verde). Após a seleção, ao final da lista, o discente deve clicar em **Adicionar Turmas**.

| oli n olonn                                                                                                    | <ul> <li>Sistema Integrado de Gestão</li> </ul>                                                                                                    | o de Atividades Ac                                                                                                    | cadêmicas                                                                                                    |                                                                                         | A+ A- Tempo de                                                                                                    | Sessão: 01:26 SAIR                                                                                                    |
|----------------------------------------------------------------------------------------------------|----------------------------------------------------------------------------------------------------|----------------------------------------------------------------------------------------------------|----------------------------------------------------------------------------------------------------|-----------------------------------------------------------------------------------------|----------------------------------------------------------------------------------------------------|----------------------------------------------------------------------------------------------------|
| DISCENTE Alterar vincu                                                                                                    | ılo                                                                                                    |                                                                                                    | Semestre atual: 2022.1                                                                                                    | 🥘 Módulos                                                                               | 🔥 Caixa Postal                                                                                                    | 🍗 Abrir Chamado                                                                                                    |
| POS-GRADUACAO EM E                                                                                                    | DUCACAO EM CIENCIAS E MATEMATIC                                                                                                    | AS (11.37.04)                                                                                                    |                                                                                                    | 🔩 Menu Discente                                                                         | 😤 Alterar senha                                                                                                    | 🥥 Ajuda                                                                                                    |
| PORTAL DO DIS                                                                                                    | SCENTE > MATRÍCULA ON-LI                                                                                                    | NE 2022.1 > TU                                                                                                    | RMAS ABERTAS DO PROGRA                                                                                                    | AMA                                                                                     |                                                                                                    |                                                                                                    |
|                                                                                                    |                                                                                                    |                                                                                                    | Voltar à tela<br>inicial                                                                                                    |                                                                                         |                                                                                                    |                                                                                                    |
|                                                                                                    | Discente: 202012980000 - DIS                                                                                                    | CENTE                                                                                                    |                                                                                                    |                                                                                         |                                                                                                    |                                                                                                    |
|                                                                                                    | Curso: DOUTORADO EM EDU<br>Currículo: D2018                                                                                                    | JCACAO EM CIENCIA                                                                                                    | AS E MATEMATICAS - DOUTORA                                                                                                    | DO                                                                                      |                                                                                                    |                                                                                                    |
|                                                                                                    | Selecione uma ou mais turma<br>Dúvidas so                                                                                                    | as da lista abaixo e o<br>bre as disciplinas do                                                                              | confirme a seleção através do bo<br>final desta página.<br>o seu currículo? <b>Clique Aqui</b> pa                                             | otão Adicionar Turma<br>ra ver seu currículo.                                           | <b>as</b> , localizado no                                                                                                    |                                                                                                    |
|                                                                                                    |                                                                                                    |                                                                                                    | LEGENDA                                                                                                    |                                                                                         |                                                                                                    |                                                                                                    |
|                                                                                                    |                                                                                                    | ج                                                                                                    | : Ver detalhes da turma                                                                                                    |                                                                                         |                                                                                                    |                                                                                                    |
| 📩: Não é permitida a matrícula do discente na turma 🛛 🚓 É permitida a matrícula do discente na turma                                                        |                                                                                                    |                                                                                                    |                                                                                                    |                                                                                         |                                                                                                    |                                                                                                    |
|                                                                                                    | 📸: Não é permitida a m                                                                                                    | atrícula do discent                                                                                                    | te na turma 🛛 📩: É permitid                                                                                                    | a a matrícula do dis                                                                    | cente na turma                                                                                                    |                                                                                                    |
|                                                                                                    | 📸: Não é permitida a ma                                                                                                    | atrícula do discent<br>MAS ABERTAS PA                                                                                        | te na turma 🛛 📩: É permitid<br>RA AS DISCIPLINAS DO SEU                                                                                       | a a matrícula do dis<br>Programa                                                        | cente na turma                                                                                                    |                                                                                                    |
| Turma                                                                                                    | Não é permitida a ma<br>Tur<br>Docente(s)<br>NAS DO PROGRAMA                                                                                                    | atrícula do discent<br>MAS ABERTAS PAI                                                                                       | te na turma 🛛 🖏: É permitid<br>RA AS DISCIPLINAS DO SEU                                                                                       | a a matrícula do dis<br>Programa                                                        | cente na turma<br>Horári                                                                                                    | o Local                                                                                                    |
| Turma<br>OUTRAS DISCIPLI                                                                                                    | Não é permitida a ma<br>Tur<br>Docente(s)<br>NAS DO PROGRAMA<br>S EPISTEMOLÓGICAS DA CIÊNCIA                                                                                                    | atrícula do discent                                                                                                    | te na turma 📥: É permitid.<br>RA AS DISCIPLINAS DO SEU                                                                                        | a a matrícula do dis<br>PROGRAMA                                                        | cente na turma<br>Horári                                                                                                    | io Local                                                                                                    |
| Turma<br>OUTRAS DISCIPLI<br>DECM0154 - BASES                                                                                                    | Não é permitida a ma<br>Tur<br>Docente(s)<br>NAS DO PROGRAMA<br>S EPISTEMOLÓGICAS DA CIÊNCIA<br>SILVIA NOGUEIRA CHAVES                                                                                                    | atrícula do disceni                                                                                                    | te na turma 👘: É permitid.<br>RA AS DISCIPLINAS DO SEU                                                                                        | a a matrícula do dis                                                                    | cente na turma<br>Horári<br>4M2345<br>(04/04/<br>15/07/2                                                                                                    | o Local                                                                                                    |
| Turma<br>OUTRAS DISCIPLI<br>PPECN0154 - BASES<br>V Zurma 01                                                                                                 | NÃO É PERMITIDA a m.<br>TUR<br>DOCENTE(S)<br>NAS DO PROGRAMA<br>SEPISTEMOLÓGICAS DA CIÊNCIA<br>SILVIA NOGUEIRA CHAVES<br>O DE ESTUDOS EM EDUCAÇÃO MATEMA                                                                                                    | ATTICA E CULTURA AMA                                                                                                    | te na turma 👘 É permitid<br>RA AS DISCIPLINAS DO SEU<br>20NICA: Docentes: Isabel Cristina F                                                   | a a matrícula do dis<br>PROGRAMA<br>Rodrigues de Lucena e At                            | cente na turma<br>Horári<br>4M2345<br>(04/04/<br>15/07/2<br>tónio Manuel                                                                                                    | o Local                                                                                                    |
| Turma<br>OUTRAS DISCIPLI<br>PPECNO154 - BASES<br>Turma 01<br>Aguas Borraho.                                                                                 | Não é permitida a m.     Tur     Docente(s)     NAS DO PROGRAMA     SEPISTEMOLÓGICAS DA CIÊNCIA     SILVIA NOGUEIRA CHAVES     O DE ESTUDOS EM EDUCAÇÃO MATEMA     ISABEL CRISTINA RODRIGUES                                                                          | ATTICA E CULTURA AMA<br>DE LUCENA e                                                                                          | te na turma 👘 É permitid<br>RA AS DISCIPLINAS DO SEU<br>20NICA: Docentes: Isabel Cristina F                                                   | a a matrícula do dis<br>PROGRAMA<br>Nodrigues de Lucena e Ar                            | cente na turma<br>Horári<br>(04/04/<br>stónio Manuel<br>3T234 (<br>3T234 (                                                                                                    | io         Local           2022 -         IEMCI           04/04/2022         IEMCI           02021         IEMCI                                                                      |
| Turma<br>OUTRAS DISCIPLI<br>PPECM0154 - DASES<br>C Turma 01<br>PPECM0118 - GRUP<br>Aguas Borraho.<br>C Turma 01<br>PPECM0147 - GRUP<br>Freitas e Einete Oli | NÃO É PERMITIDA A MA<br>TUR<br>DOCENTE(S)<br>NAS DO PROGRAMA<br>S EPISTEMOLÓGICAS DA CIÊNCIA<br>SILVIA NOGUEIRA CHAVES<br>O DE ESTUDOS EM EDUCAÇÃO MATEMA<br>ISABEL CRISTINA RODRIGUES<br>O DE ESTUDOS E PESQUISA EM EDUCA                                            | ABERTAS PA<br>MAS ABERTAS PA<br>TICA E CULTURA AMA<br>DE LUCENA e<br>ÇÃO EM CIÊNCIAS E SI                                    | te na turma 👘 É permitid<br>RA AS DISCIPLINAS DO SEU<br>ZONICA: Docentes: Isabel Cristina F<br>USTENTABILIDADE NA AMAZÔNIA:                   | a a matrícula do dis<br>PROGRAMA<br>Rodrigues de Lucena e An<br>Docentes: Nádia Magalhã | Anno         Anno           Anno         Anno           Anno         Anno           Anno         Anno           Anno         Anno           Anno         Anno           Anno         Anno           Anno         Anno           Anno         Anno           Anno         Anno           Anno         Anno | ю Local<br>2022 - IEMCI<br>04/04/2022 IEMCI                                                                                                    |
| Turma<br>OUTRAS DISCIPLI<br>PPECM0154 - 0ASES<br>Turma 01<br>PPECM0126 - GRUP<br>Aguas Borralho.                                                            | NÃO É PERMITIDA a m.<br>TUR<br>DOCENTE(S)<br>NAS DO PROGRAMA<br>SEPISTEMOLÓGICAS DA CIÊNCIA<br>SILVIA NOGUEIRA CHAVES<br>O DE ESTUDOS EM EDUCAÇÃO MATEMA<br>ISABEL CRISTINA RODRIGUES<br>O DE ESTUDOS E PESQUISA EM EDUCA<br>VEÍRA RAPOSO<br>NADIA MAGALHAES DA SILVA | MAS ABERTAS PA<br>MAS ABERTAS PA<br>TICA E CULTURA AMA<br>DE LUCENA e<br>ÇÃO EM CIÊNCIAS E SI<br>FREITAS e ELINETE OLIV      | te na turma 👘 É permitid<br>RA AS DISCIPLINAS DO SEU<br>ZONICA: Docentes: Isabel Cristina F<br>USTENTABILIDADE NA AMAZÔNIA: I<br>YEIRA RAPOSO | a a matrícula do dis<br>PROGRAMA<br>todrigues de Lucena e Ar<br>Docentes: Nádia Magalhá | cente na turma<br>Horári<br>44/2345<br>(%/04/<br>04/04/<br>15/07/2<br>trónio Manuel<br>- 15/07/<br>- 15/07/<br>- 15/07/<br>- 15/07/<br>- 15/07/<br>- 15/07/<br>5-15/07                                                                                                    | io         Local           2022 - 0         IEMCI           04/04/2022         IEMCI           2022/02         IEMCI                                                                  |
| Turma<br>OUTRAS DISCIPLI<br>PPECM0154 - 0ASES<br>Turma 01<br>PPECM0126 - GRUP<br>Aguas Borralho.                                                            | NÃO É PERMITIDA a m.<br>TUR<br>DOCENTE(S)<br>NAS DO PROGRAMA<br>SEPISTEMOLÓGICAS DA CIÊNCIA<br>SILVIA NOGUEIRA CHAVES<br>O DE ESTUDOS EM EDUCAÇÃO MATEMA<br>ISABEL CRISTINA RODRIGUES<br>O DE ESTUDOS E PESQUISA EM EDUCA<br>VEIRA RAPOSO                             | ALTÍCULA DO DISCENT<br>MAS ABERTAS PA<br>TICA E CULTURA AMA<br>DE LUCENA e<br>CÃO EM CIÊNCIAS E SI<br>FREITAS e ELINETE OLIV | te na turma 👘 É permitid<br>RA AS DISCIPLINAS DO SEU<br>ZONICA: Docentes: Isabel Cristina F<br>USTENTABILIDADE NA AMAZÔNIA: I<br>YEIRA RAPOSO | a a matrícula do dis<br>PROGRAMA<br>todrigues de Lucena e Al<br>Docentes: Nádia Magalhá | cente na turma<br>Horări<br>(%/04/04/<br>15/07/2<br>trônio Manuel<br>ies da Silva<br>57456 (<br>57456 (                                                                                                    | io         Local           2022 - 0         IEMCI           2022 - 0         IEMCI           2022 - 0         IEMCI           2022 - 0         IEMCI           2022 - 0         IEMCI |

Importante: o discente deve estar atento para selecionar o seminário de pesquisa que possui seu(ua) orientador(a) como professor(a) responsável. Já para as disciplinas e os grupos de pesquisa, é fundamental que o discente verifique com seu orientador quais são as recomendações.

**Passo 7:** Uma vez adicionadas, o discente será redirecionado para conferência e confirmação das atividades que selecionou. É importante verificar se as atividades estão corretas, lendo com atenção o título e o nome do(a) professor(a) responsável. Caso esteja tudo adequado, o discente deve clicar em **Confirmar Matrículas**. Caso haja necessidade de ajustes, é possível remover turmas, clicando no ícone de lixeira **3**, ou retornar para a lista completa, clicando em **Ver as turmas do programa**.

| UFPA - SIGAA - Sistema                               | Integrado de Gestão de Ativida                                                                  | ides Acadêmicas                           |           |                  | A+ A- Tempo d     | le Sessão: 01:28 | SAIR    |
|------------------------------------------------------|-------------------------------------------------------------------------------------------------|-------------------------------------------|-----------|------------------|-------------------|------------------|---------|
| DISCENTE Alterar vinculo                             |                                                                                                 | Semestre atual: 2                         | 022.1     | 🮯 Módulos        | 🍏 Caixa Postal    | 🏷 Abrir Ch       | amado   |
| POS-GRADUACAO EM EDUCACAO EM                         | CIENCIAS E MATEMATICAS (11.37.04)                                                               | )                                         |           | 😋 Menu Discente  | 😤 Alterar senha   | 🥥 Ajuda          |         |
| <ul> <li>As seguintes turm</li> </ul>                | nas foram selecionadas com suc                                                                  | cesso: PPECM0008 - Turma                  | 13, PPECI | M0118 - Turma 01 |                   | (x) fechar me    | ensagen |
| PORTAL DO DISCENTE >                                 | MATRÍCULA ON-LINE 2022.1                                                                        | > TURMAS SELECIONAD                       | AS        |                  |                   |                  |         |
|                                                      |                                                                                                 |                                           |           |                  |                   |                  |         |
| Para efetivar sua solic<br>imprimir o comprovante da | itação de matrícula é neccessári<br>sua solicitação, que deverá ser<br>Voltar à tela<br>inicial | o pressionar o botão CONFJ<br>armazenado. | ar s      | air sem salvar   | este procedimento | será possível    |         |
| Discente                                             | 202012980000 - DISCENTE ( Ver                                                                   | histórico )                               |           |                  |                   |                  |         |
| Curso                                                | DOUTORADO EM EDUCACAO EM                                                                        | CIENCIAS E MATEMATICAS - D                | OUTORAD   | 0                |                   |                  |         |
| Currículo                                            | D2018                                                                                           |                                           |           |                  |                   |                  |         |
| Turmas Selecionad                                    |                                                                                                 |                                           |           |                  |                   |                  |         |
|                                                      |                                                                                                 | 🥶: Remover Turma                          |           |                  |                   |                  |         |
| Turma Comp. Curricul                                 | lar                                                                                             |                                           |           |                  |                   | CR/CH            |         |
| 13 * PPECM0008<br>Docente(s): NOME DO ORIENTADOR(A)  | SEMINÁRIOS DE PESQUISA                                                                          |                                           |           |                  |                   | 3 / 45           | 1       |
| 01 PPECM0118<br>Docente(s): NOME DO(S) PROFESSOR(ES  | GRUPO DE PESQUISA DO QUAL PARTICIP<br>5) QUE COORDENA(M) O REFERIDO GRUPO                       | ARÁ                                       |           |                  |                   | 3 / 45           | 0       |
|                                                      |                                                                                                 |                                           |           |                  |                   |                  |         |

**Passo 8:** Por fim, o aluno será direcionado a uma tela que solicitará a confirmação de um dado pessoal (no exemplo abaixo, foi a data de nascimento, mas podem ser outros) e a senha de acesso ao SIGAA. Após preencher os itens, o discente deve clicar em **Confirmar Matrículas**.

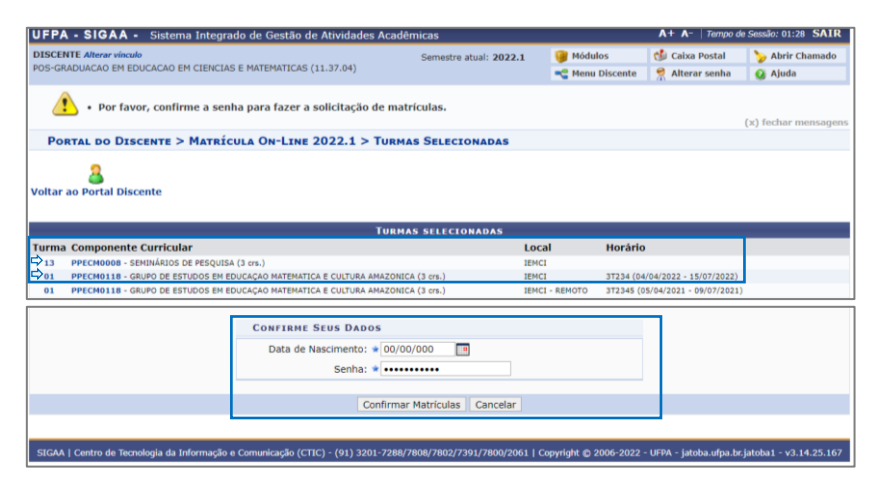

Importante: neste momento, além das atividades selecionadas, serão apresentadas atividades de semestres anteriores que, porventura, não foram finalizadas no Sistema. Portanto, o discente não deve ser preocupar com atividades anteriores, mas deve conferir, novamente, se as atividades do semestre que iniciará constam na lista, como no exemplo acima.

**Passo 9:** Pronto! A solicitação de matrícula foi feita e já é possível emitir seu comprovante. Agora é só aguardar a anuência do(a) orientador(a) e deferimento pela Secretaria do PPGECM.

| UFPA - SIGAA - Sistema Integrado de Gestão de Atividades Acadêmicas A+ A- Tampo do Sessão: 01:30 SA |                       |                |                    |                 |                     |  |
|----------------------------------------------------------------------------------------------------|-----------------------|----------------|--------------------|-----------------|---------------------|--|
| DISCENTE Alterar vinculo                                                                            | Semestre atual: 2022. | 1 🧊 Módu       | los 👘 Ca           | aixa Postal     | 🍃 Abrir Chamado     |  |
| POS-GRADUACAO EM EDUCACAO EM CIENCIAS E MATEMATICAS (11.37.04)                                      |                       | 🔫 Menu         | Discente 🏾 😤 Al    | terar senha     | 😡 Ajuda             |  |
| • Matrículas submetidas com sucesso!                                                                |                       |                |                    | (1              | x) fechar mensagens |  |
| PORTAL DO DISCENTE > MATRÍCULA ON-LINE 2022.1 > TURMA                                               | S SELECIONADAS        |                |                    |                 |                     |  |
| Solicitação de Matrícula Nº 516956                                                                  |                       | Imprimir C     | <b>Somprovante</b> | Voltar ao Po    | rtal Discente       |  |
| TURMA                                                                                               | S SELECIONADAS        |                |                    |                 |                     |  |
| Turma Componente Curricular                                                                         |                       | Local          | Horário            |                 |                     |  |
| 13 PPECM0008 - SEMINÁRIOS DE PESQUISA (3 crs.)                                                      |                       | IEMCI          |                    |                 |                     |  |
| 01 PPECM0118 - GRUPO DE ESTUDOS EM EDUCAÇÃO MATEMATICA E CULTURA AMAZONICA                          | (3 crs.)              | IEMCI          | 3T234 (04/04/2022  | - 15/07/2022)   |                     |  |
| 01 PPECM0118 - GRUPO DE ESTUDOS EM EDUCAÇÃO MATEMÁTICA E CULTURA AMAZONICA                          | (3 crs.)              | IEMCI - REMOTO | 3T2345 (05/04/202  | 1 - 09/07/2021) |                     |  |

**Passo extra:** Para a efetivação da matrícula, é obrigatório o envio do Relatório Semestral para a Secretaria (<u>ppgecm@ufpa.br</u>) – o documento deve estar devidamente preenchido e assinado pelo discente e orientador(a). O modelo de relatório e outras informações sobre o período de matrícula estão disponíveis no nosso site: <u>https://ppgecm.propesp.ufpa.br/index.php/br/academico/matricula</u>.